## 「アクシデントサポート」 事故連絡(保険金請求)の方法について

ご請求前に「事故連絡」の手続きが必要です。下記に従って、手続をお願いします。

## <u> ステップ1: Web入力の事前準備</u>

主な入力内容(入力開始前に準備を行なってください)

- ■加入者本人・被保険者の氏名、生年月日、住所、電話番号、加入者本人の勤務先や職種
- ■事故が発生した場所・日時、事故の状況
- ■医療機関名、医療機関の電話番号、診断名、治療経過、通院日や入院日
- ■(「手術」連絡の場合)手術名、(「ギプス等」連絡の場合) 固定具の種類や装着期間
- (「携行品損害」連絡の場合) 購入金額および購入時期、修理金額やお見積額 等
- ■「賠償責任」の場合、事故の相手方の情報 等

## <u> ステップ2</u>: Webサイトにアクセスし、入力を開始

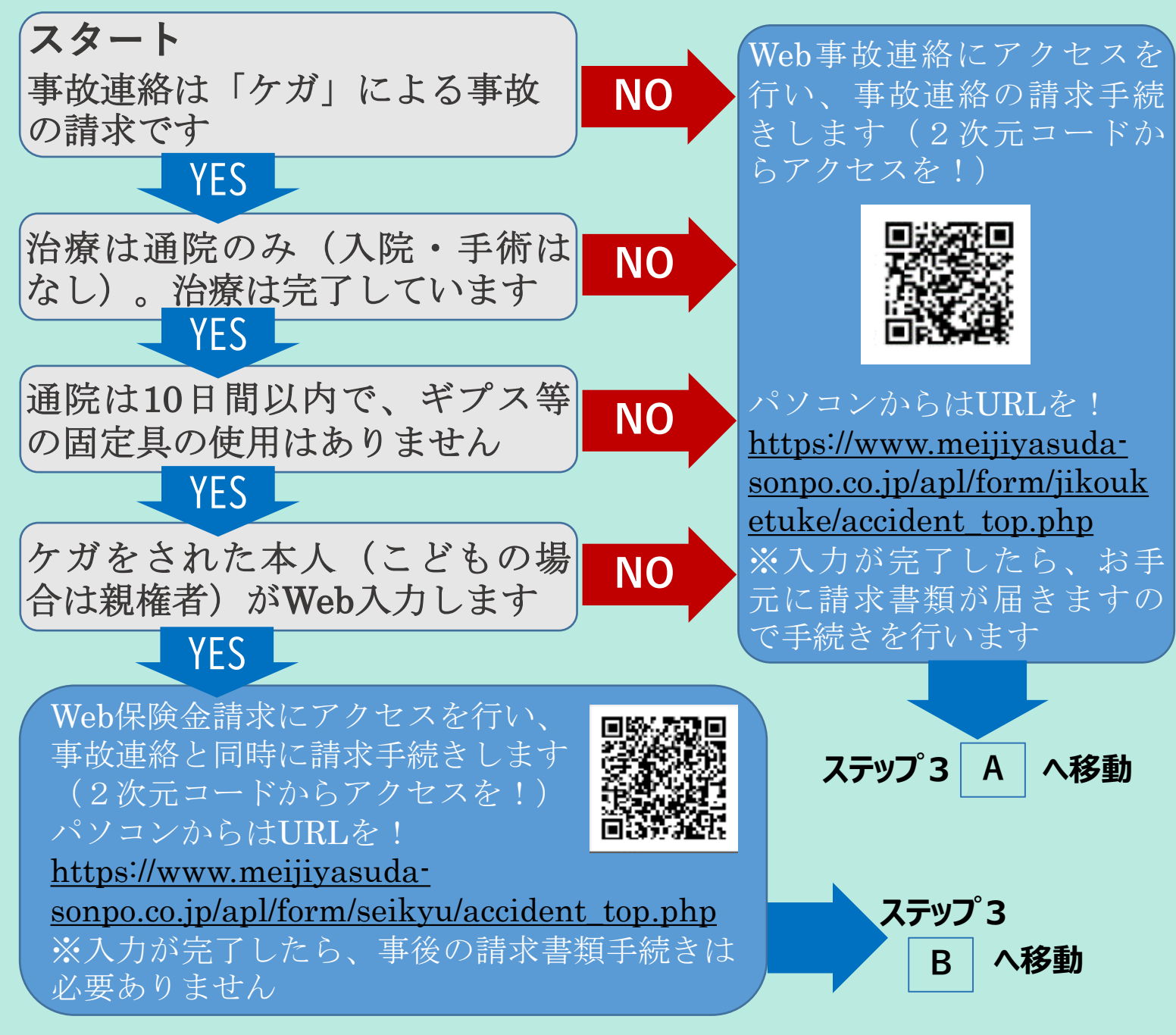

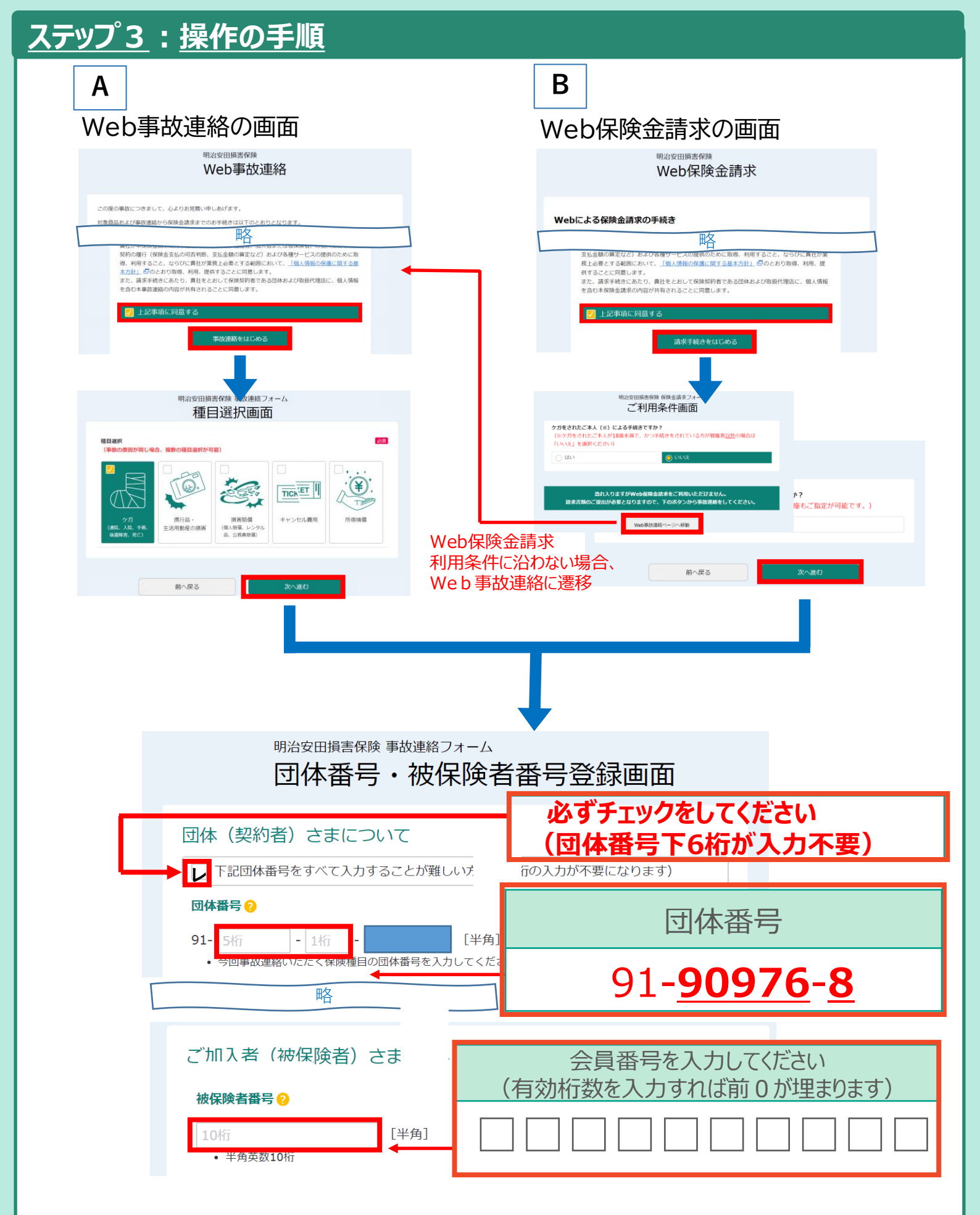

- ・以降の入力は案内に沿って入力ください。
- ・お客さま情報入力画面でEメールアドレスを入力した場合は受付完了メール(自動送信)が 送付付されます。21時以降に事故連絡を実施した場合、受付メールは翌朝以降に送信され ます。
- ※ 送信後の内容訂正や送付先変更等のご連絡は、【事故報告完了メールに記載の連絡先】 までお申し出ください)